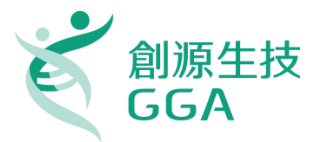

#### 高雄醫學大學 資源整合中心 Discovery Studio 安裝方法

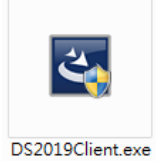

【DS Client 安裝】

### 1. DS2019 Client 安裝檔下載

開啟瀏覽器輸入 http://163.15.166.73:9944

| Server Home Page                                                                            | ا 🕹 ا                                                                                                    |
|---------------------------------------------------------------------------------------------|----------------------------------------------------------------------------------------------------|
| Server: localhost Version: 19.1.0.1963                                                      | Sign in                                                                                                    |
| A Pipeline Pilot Users                                                                      | Technical Support                                                                                                    |
| Help.Center(Client Users)     Install/Upgrade Client Software     Client Installation Guide | For Information on how to contact BIOVIA product support, follow the BIOVIA link on the contact page at: <ul> <li><a href="https://www.3ds.com/support/contact/call-us/">https://www.3ds.com/support/contact/call-us/</a></li> </ul> |
| 帶 Administrators                                                                            | BIOVIA User Communities<br>= https://www.3ds.com/products-services/biovia/communities/                                                                                                    |
| Help Center (Administrators)     Administration Portal                                      | Application Links                                                                                                    |
| DataDirect Driver Help     Developers                                                       | e Install BIOVIA Draw<br>e Install Data Source Builder<br>e Install Discours Studio Client                                                                                                    |
| Help Center (Developers)     Web API Reference                                              | Install License Pack     Set Up BIOVIA Desktop Connector                                                                                                    |
| Web Port                                                                                    |                                                                                                    |
| Web Port     SS Feeds                                                                       |                                                                                                    |
| = <u>RSS Server Feeds</u>                                                                   |                                                                                                    |

於右下角點選 Install Discovery Studio Client 連結

#### Application Links

- Install BIOVIA Draw
- Install Data Source Builder
- Install Discovery Studio Client
- Install License Pack
- Set Up BIOVIA Desktop Connector

選擇 Windows 或是 Linux 作業環境的 Client 下載。(\*僅支援 64 位元電腦)

| Ĵ | S BIOVIA                                   | Discovery Studio<br>version 18.1.0.17334                                                                                                    |
|---|--------------------------------------------|----------------------------------------------------------------------------------------------------|
|   |                                            | Server, iocalitost version, 16,1.0                                                                                                    |
|   | Discovery Studio                           | o Client Installation                                                                                                    |
|   | To install the clie                        | ent software:                                                                                                    |
|   | 1. Make a no                               | te of your server's host name and port number:                                                                                                    |
|   | http                                       | s://localhost:9943                                                                                                    |
|   | 2. Download<br>3. After the i<br>Discovery | and run the <u>Windows Client</u> or <u>Linux Client</u> installer.<br>nstallation is complete, use the host name and port number listed above to connect your<br>Studio Client to the server. |
|   |                                            |                                                                                                    |
|   | Web Port Use                               | ers                                                                                                    |
|   | Discovery Stud                             | io Web Port                                                                                                    |

#### 2. 安裝路徑設定

執行下載完的 DS2019Client.exe 安裝檔,點選 Next 並設定安裝路徑

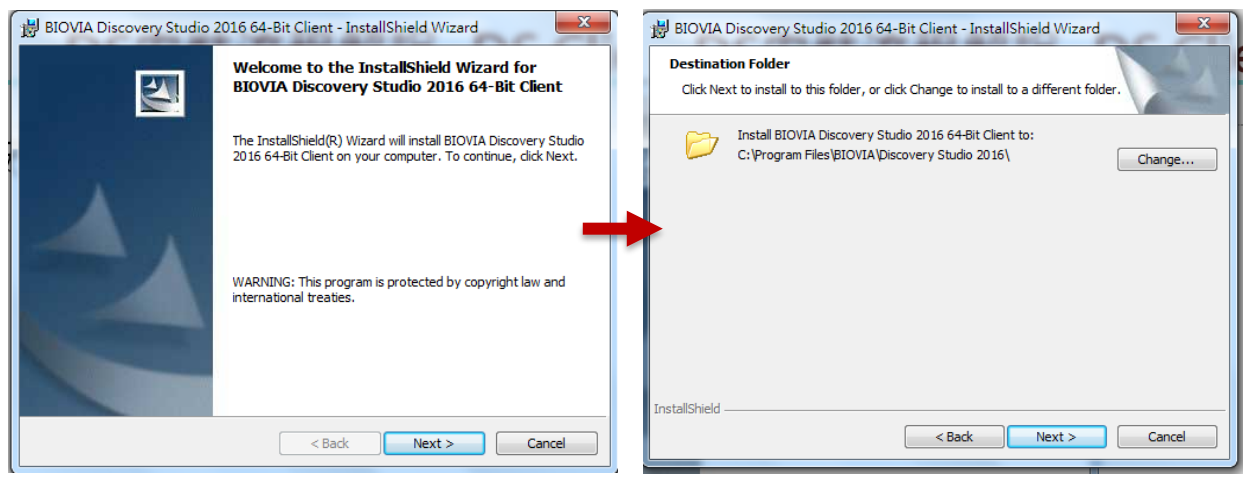

\*安裝路徑勿有中文名稱

### 3. 安裝

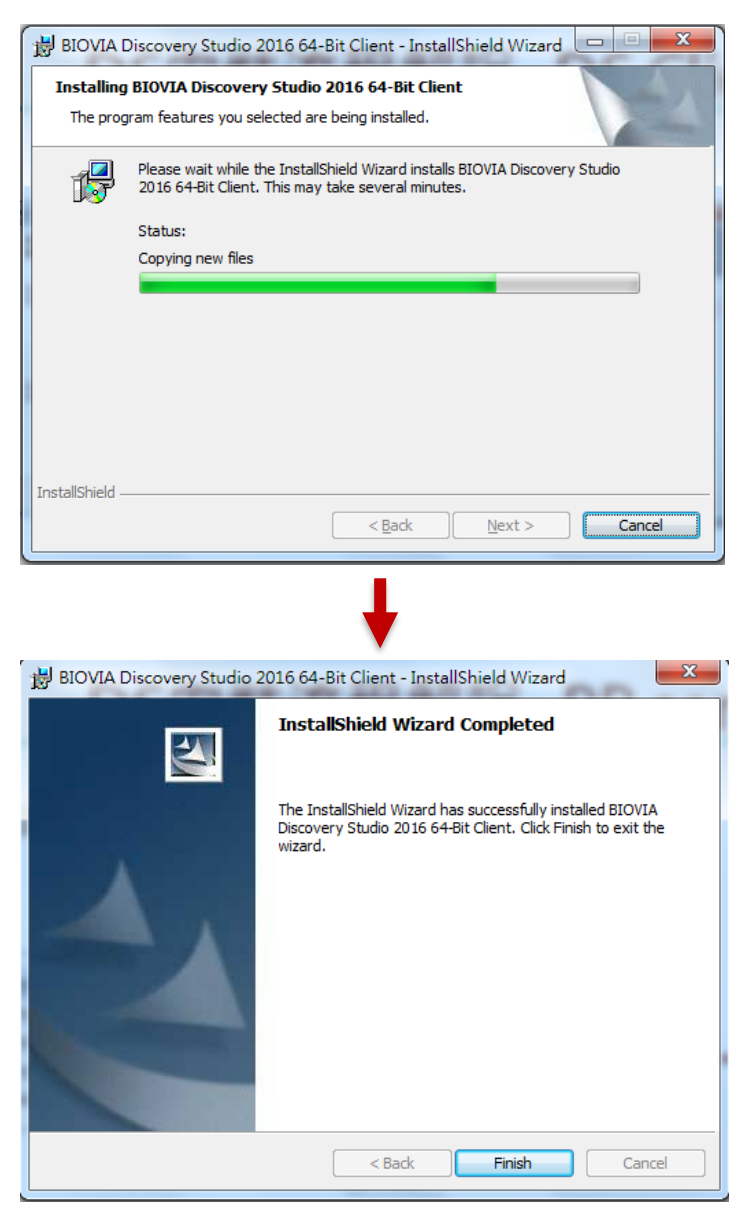

# 安裝 GPL Package 套件

- 1. 下載 BIOVIA\_2019.BIOVIABiologyGPL2019\_Win64.7z 壓縮檔與 dsaep-2022.lic
- 解壓縮 GPL Package 並執行 BIOVIA\_2019.BIOVIABiologyGPL2019\_Win64\BIOVIABiologyGPL2019\_Win64\bi n\scitegicsetup.exe
- 3. 選擇 Add\Remove Products

| NOVIA Pipeline Pilot Server 20 | )19                                                                                                    |
|--------------------------------|----------------------------------------------------------------------------------------------------|
|                                | Verified and Ready                                                                                                    |
|                                | BIOVIA Pipeline Pilot 2019 has been located.<br>Application to install: Pipeline Pilot Biology GPL Packages<br>To begin, please click on Add/Remove Products |
|                                |                                                                                                    |
|                                | Add/Remove Products                                                                                                    |
|                                |                                                                                                    |
|                                | Next> Cancel                                                                                                    |

4. 輸入 License File Path,選擇步驟一的 dsaep-2022.lic 位置,點選 Next,之後的步驟以預設參數設定點選 Next,直到安裝完成。

| BIOVIA Pipeline Pilot Server 20 | 19                                                                                                    |
|---------------------------------|----------------------------------------------------------------------------------------------------|
|                                 | Confirm Your License<br>The existing license file is valid.<br>To choose a different file, click <b>Browse</b> . |
|                                 | License File Path<br>C\BIOVIA Products\dsaep-2022.lid Browse                                                     |
| 35 DASSAULT                     | To continue, click <b>Next</b> .                                                                                 |
|                                 | <back next=""> Cancel</back>                                                                                     |

## 加入 DS Server 網域 Domain

 至 C:\Windows\System32\drivers\etc 目錄底下,找到 hosts 檔案,按滑鼠右 鍵選擇開啟。

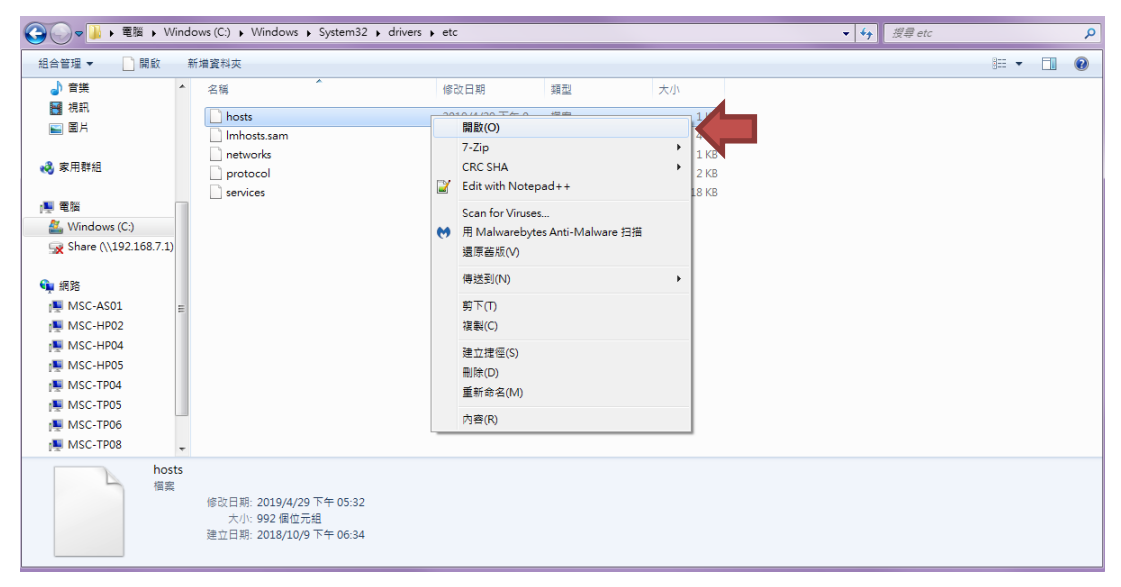

2. 以 WordPad 打開該檔。

| 開啟檔調      | R.                                            |                                                                   | ×    |
|-----------|-----------------------------------------------|-------------------------------------------------------------------|------|
| $\square$ | 選擇您想要用來開散這個檔案的程式<br>檔案: hosts                 | :                                                                 |      |
| 0         | Internet Explorer<br>Microsoft Corporation    | Microsoft Visual Studio Version Selector<br>Microsoft Corporation |      |
|           | PDF-XChange Viewer                            | Windows Media Center<br>Microsoft Corporation                     |      |
|           | Windows Media Player<br>Microsoft Corporation | <b>Windows 相片檢視器</b><br>Microsoft Corporation                     |      |
| w         | Word<br>Microsoft Corporation                 | WordPad<br>Microsoft Corporation                                  |      |
| 3         | <b>小畫家</b><br>Microsoft Corporation           | <b>記事本</b><br>Microsoft Corporation                               |      |
|           |                                               |                                                                   |      |
|           | 患用選取的程式來開啟這種檔案(A)                             |                                                                   | 覽(B) |
|           |                                               | 確定                                                                | 取消   |

3. 於最下方輸入 163.15.166.73 KMU-DS (可直接複製貼上),儲存並關閉視窗。

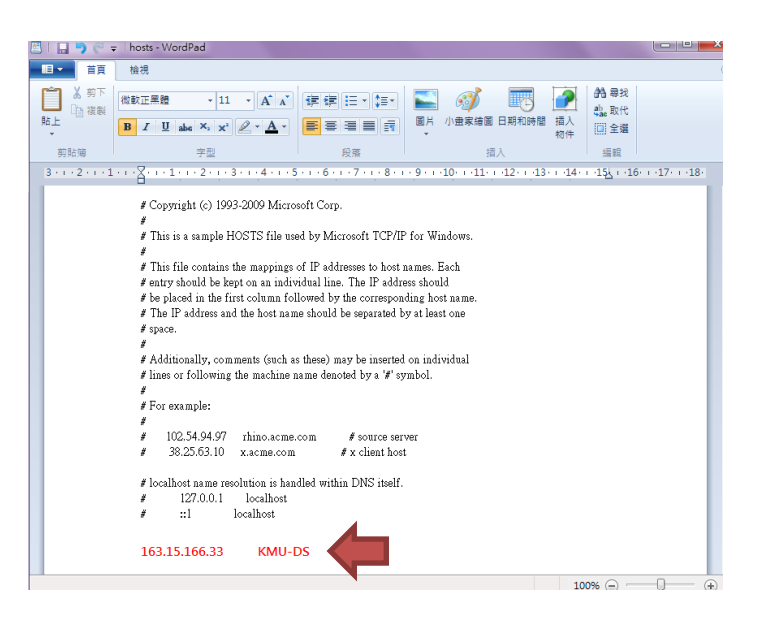

4. 若無法儲存,請先將 hosts 檔案複製至桌面上,進行編輯與儲存,再貼回原資料

夾。

## DS License Server 連線設定

1. 打開 License Administrator

在【開始】->【搜尋程式及檔案】中搜尋 License Administrator

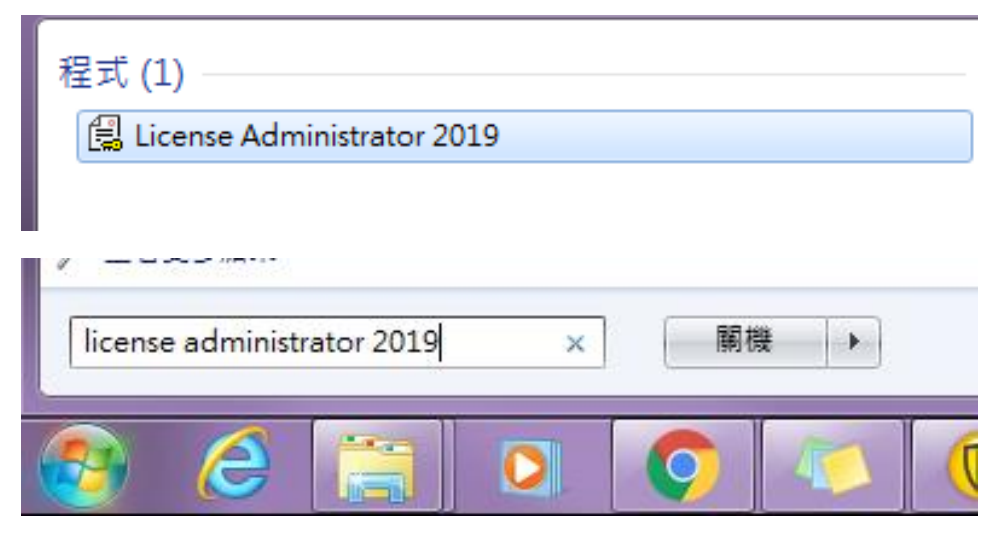

或者至程式集/BIOVIA/Licensing 目錄中找到 License Administrator 2019

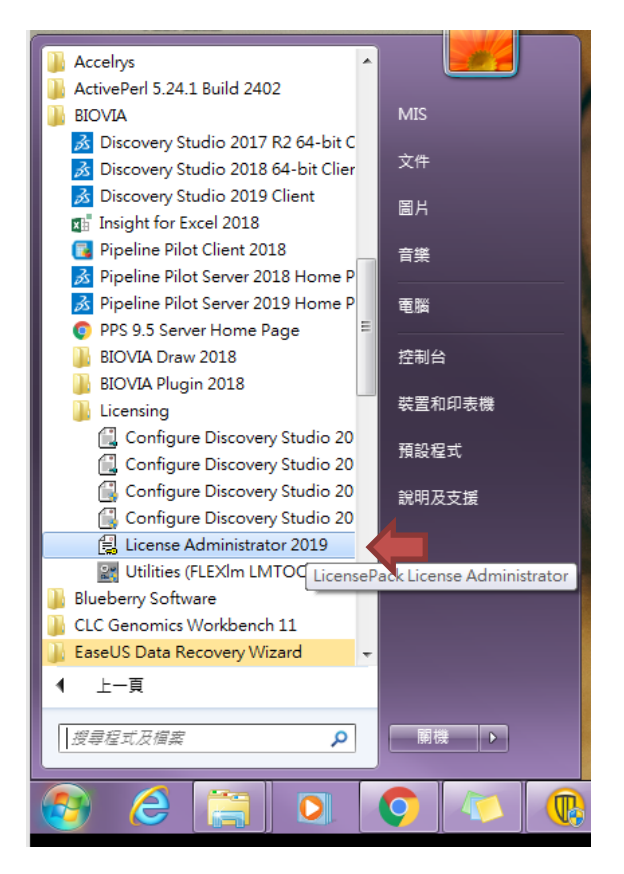

2. 點選滑鼠右鍵,選擇"以系統管理員身分執行",開啟程式。

| 程式 (7)                                                                                                    |                                                                                                    |                                                                                                    |
|----------------------------------------------------------------------------------------------------|----------------------------------------------------------------------------------------------------|----------------------------------------------------------------------------------------------------|
| Ecense Administra     Configure Discove     Configure Discove     文件 (26)     GGA-demo license     GGA-demo license     DS_Trial_License_2 | Image: A start of the start of the start | 開散(O)<br>疑難排解相容性(Y)<br>開設檔案位置()<br>以糸統管理員身分執行(A)<br>7-Zip<br>CRC SHA<br>Edit with Notepad++<br>Scan for Viruses |
|                                                                                                    | <b>≧</b>                                                                                                    | 到 連到上作列(K)<br>釘 躍到 [開始] 功能表(U)<br>Edit with Notepad++<br>用 Malwarebytes Anti-Malware 扫描<br>遠原善版(V)              |
| ₽ 查看更多結果                                                                                                    |                                                                                                    | 傳送到(N) ▶<br>剪下(T)<br>複製(C)<br>刪除(D)<br>內容(R)                                                                    |
| licens                                                                                                    |                                                                                                    | × 願機 →                                                                                                    |
| 🚱 🤌 🖺                                                                                                    |                                                                                                    |                                                                                                    |

- 3. License Administrator 設定
  - 點選【License Server】->【Connections】, 點選下方中間靠右的 Set 按鈕

| File Help                                                                                                    |                            |                |                     |  |  |
|----------------------------------------------------------------------------------------------------|----------------------------|----------------|---------------------|--|--|
| <ul> <li>License Administrator</li> <li>Configuration Summary</li> </ul>                                                                                                    | License Server Connections |                |                     |  |  |
| License File     Administration     Install License     Request License     Install Temporary License     License Server     Connections     Administration     Usage Report     Diagnostics     License Test     Diagnostics Report     Auto Trial Licensing     Offline Access | Server Status:             | Not applicable | Server Detail) Help |  |  |

在 Host Name 中輸入: 163.15.166.73, 並點選 OK 完成設定。

| Configuration Summary                                                                                       |                                 |
|----------------------------------------------------------------------------------------------------|---------------------------------|
| <ul> <li>License File</li> <li>Administration</li> </ul>                                                    | Set License Servers tapplicable |
| Install License<br>Request License<br>Install Temporary License                                             | Host name: 163.15.166.73        |
| License Server     Connections     Administration                                                           | Host name: Port 1715            |
| Usage Report<br>Diagnostics<br>License Test<br>Diagnostics Report<br>Auto Trial Licensing<br>Offline Access | Cancel Help                     |

4. 若設定成功, Server Status 會顯示 Connected。

| 🔡 BIOVIA License Administrator (MSC                                                                                                    | -HP04 )                                                               |          |
|----------------------------------------------------------------------------------------------------|-----------------------------------------------------------------------|----------|
| File Help                                                                                                    |                                                                       |          |
| <ul> <li>License Administrator<br/>Configuration Summary</li> <li>License File<br/>Administration<br/>Install License<br/>Request License<br/>Install Temporary License</li> <li>License Server</li> <li>Connections<br/>Administration<br/>Usage Report</li> <li>Diagnostics<br/>License Test<br/>Diagnostics Report<br/>Auto Trial Licensing<br/>Offline Access</li> </ul> | License Server Connections<br>Server Status:<br>1715@MSC-HPO4 Started | ail Help |
|                                                                                                    |                                                                       |          |

## DS 運算 Server 連線設定

1. 雙點擊右下角 Enable Additional Features,跳出視窗後點選 Yes。

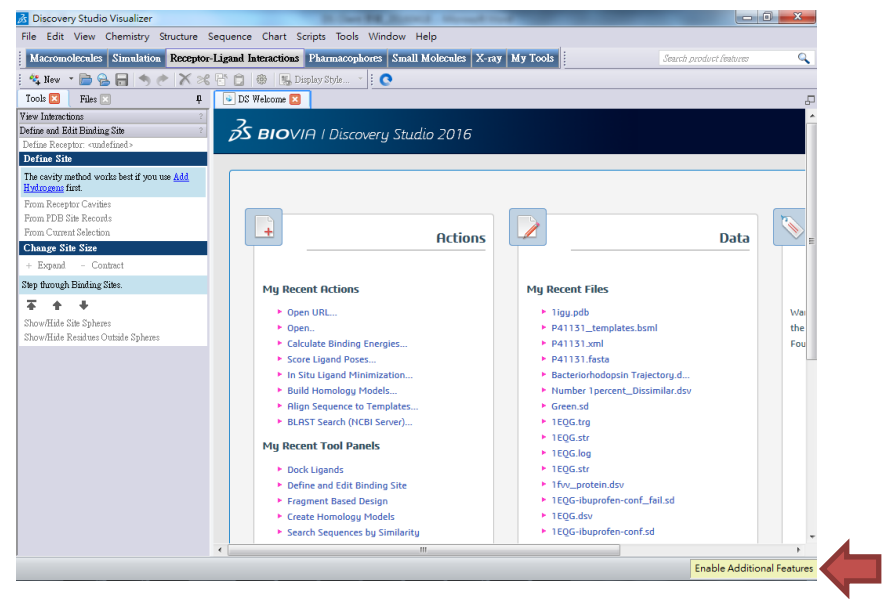

2. Server name 輸入 163.15.166.73:9943, 並點選 OK 完成設定。

※如後續連線有問題,煩請點擊【Test】,並提供錯誤訊息給創源以便確認問題。

| Change Server           |        | ×                           |
|-------------------------|--------|-----------------------------|
| Server name:            |        | OK                          |
| 163.15.166.33:9943      |        | - Cancel                    |
| Test                    |        | Help                        |
| Test Phase              | Result | Data                        |
| Resolve host name loca… | OK     | 127.0.0.1                   |
| Ping location 127.0.0.1 | OK     | 0 ]: 0w0 e = 10A0w0000      |
| Server version (https)  | ОК     | 18.1.0.1604                 |
| Service Endpoint        | OK     | https://localhost:9943/scit |
| Server resource level   | OK     | Poor                        |
| Web service GET         | OK     |                             |
| Version of dscore       | ОК     | 18.1.0.17334                |
|                         |        |                             |
|                         |        |                             |
|                         |        |                             |
| •                       |        | 4                           |

防火牆連線設定

Copyright © 2019 GGA corp. All rights reserved.

1. 開啟【控制台】->點選【Windows 防火牆】

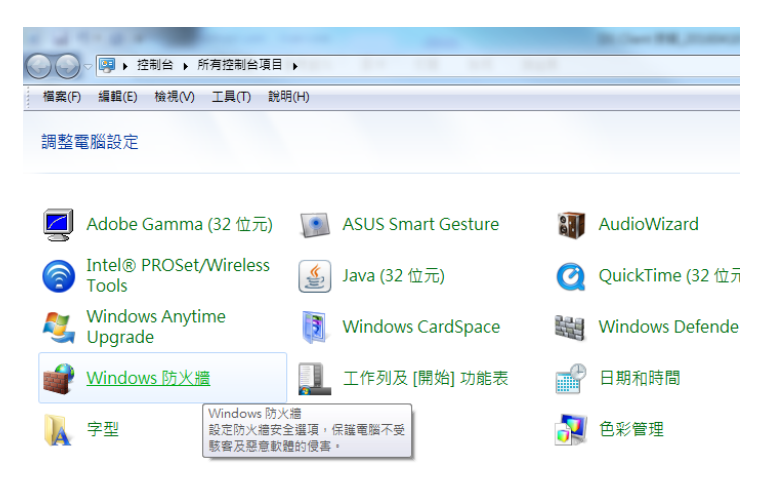

2. 點選左方【允許程式或功能通過 Windows 防火牆】

| 控制台首頁 使用 Windows 防火牆來協助保護您!                                                                  | 行奏受                                                                                                    |
|----------------------------------------------------------------------------------------------|----------------------------------------------------------------------------------------------------|
| <u>た作業気度しませる Vindows</u><br>防火温の<br>算実通知設定<br>開設或開閉 Windows防火準<br>還原成預設值<br>準確設定<br>疑難排解我的網路 | 1) 電信 20) 未連線  20) 未連線  20) 未連線  已連線  20 22 22 22 23 24 24 25 25 25 25 25 25 25 25 25 25 26 25 25 26 25 25 25 25 25 25 25 25 25 25 25 25 25 25 26 25 26 25 26 26 |

3. 點選【允許其他程式】

| 允許程式通過 Windows 防火牆通訊<br>若要新增、變更或移除允許的程式與連接埠,請按一下 [變更 | €設定]。        |        |
|------------------------------------------------------|--------------|--------|
| 允許程式通訊的風險為何?                                         | - 🧐 鎮        | 更設定(N) |
| 允許的程式與功能(A):                                         |              |        |
| 名稱                                                   | 家用/工作場所 (私人) | 公用 🔺   |
| ✓ age2_x1.exe                                        |              |        |
| ✓ aoc10.exe                                          |              |        |
| Apache HTTP Server                                   |              |        |
| Apache HTTP Server                                   |              |        |
| Apache HTTP Server                                   |              |        |
| Apache HTTP Server                                   |              |        |
| ASUS Remote Link                                     |              |        |
| ☑ AVG 安裝程式                                           |              |        |
| ☑ AVG 診斷 2015                                        |              |        |
| ☑ AVG 診斷 2015                                        |              |        |
| □ BranchCache - 內容抓取 (使用 HTTP)                       |              | □ -    |
|                                                      | 詳細資料(L)      | 移除(M)  |
|                                                      | 允許其          | 也程式(R) |

4. 選取【Discovery Studio】

| 新増程式                                                      |     |
|-----------------------------------------------------------|-----|
| 選取您要新增的程式,或按一下 [瀏覽] 尋找未列出的程式,再按一下<br>[確定]。                | ;   |
| 程式(P):                                                    |     |
| Configure Discovery Studio 4.5 64-bit Licensing           | ן ך |
| Database Manager                                          |     |
| <u> A</u> Discovery Studio 2016 64-bit Client             |     |
| 📃 🔜 Discovery Studio 3.0 Client 📃                         |     |
| 🔜 🔁 Discovery Studio 4.0 Client                           |     |
| 🔣 Discovery Studio 4.1 64-bit Client                      |     |
| 🛃 Discovery Studio 4.5 64-bit Client                      |     |
| eve 🥑 eve                                                 |     |
| ExtendScript Toolkit                                      |     |
| 💽 Google Chrome 🗸 🗸                                       |     |
|                                                           | 5   |
| 路徑(A): C:\Program Files\BIOVIA\Discovery Studio 20 [瀏覽(B) |     |
| 解除封鎖程式的風險為何?                                              |     |
| 您可以選擇要將此程式新增到哪個網路位置類型。                                    |     |
| 網路位置類型(N) 新增 取消                                           |     |

### 5. 重啟 DS 再設定運算 Server 即可

※如此設定調整過後連線還是有問題,煩請關閉您電腦的防火牆做確認,如 是防火牆擋掉,需再請您與網管確認如何調整電腦的防火牆應用程式允許連 線設定。

以上操作若有任何問題,歡迎聯繫創源生技 電話: (02)2795-1777 #3666 Email: <u>Genechen@gga.asia</u>